### **INSTALLERA APPAR I TEAMS**

cellip

#### **APPAR**

För att testa och kunna köra appar innan de kommer ut i butiken hos Microsoft kan du sidoladda appar till din eller din organisations Teams. För mer information om de olika apparna kan du hitta separata manualer. Du hittar apparna för nerladdning på https://www.cellip.com/sv/download/downloadteams.html.

#### **SIDOLADDA**

Som admin I er Microsoft organisation öppna teams klienten och gå till Appar i menyn till vänster. Välj Ladda upp en anpassad app. Vill du ladda upp appen för dig själv väljer du valet överst, "Ladda upp för mig eller min..". Vill du göra appen valbar för alla i din organisation väljer du det undre valet, "Ladda upp gör [Organisation]".

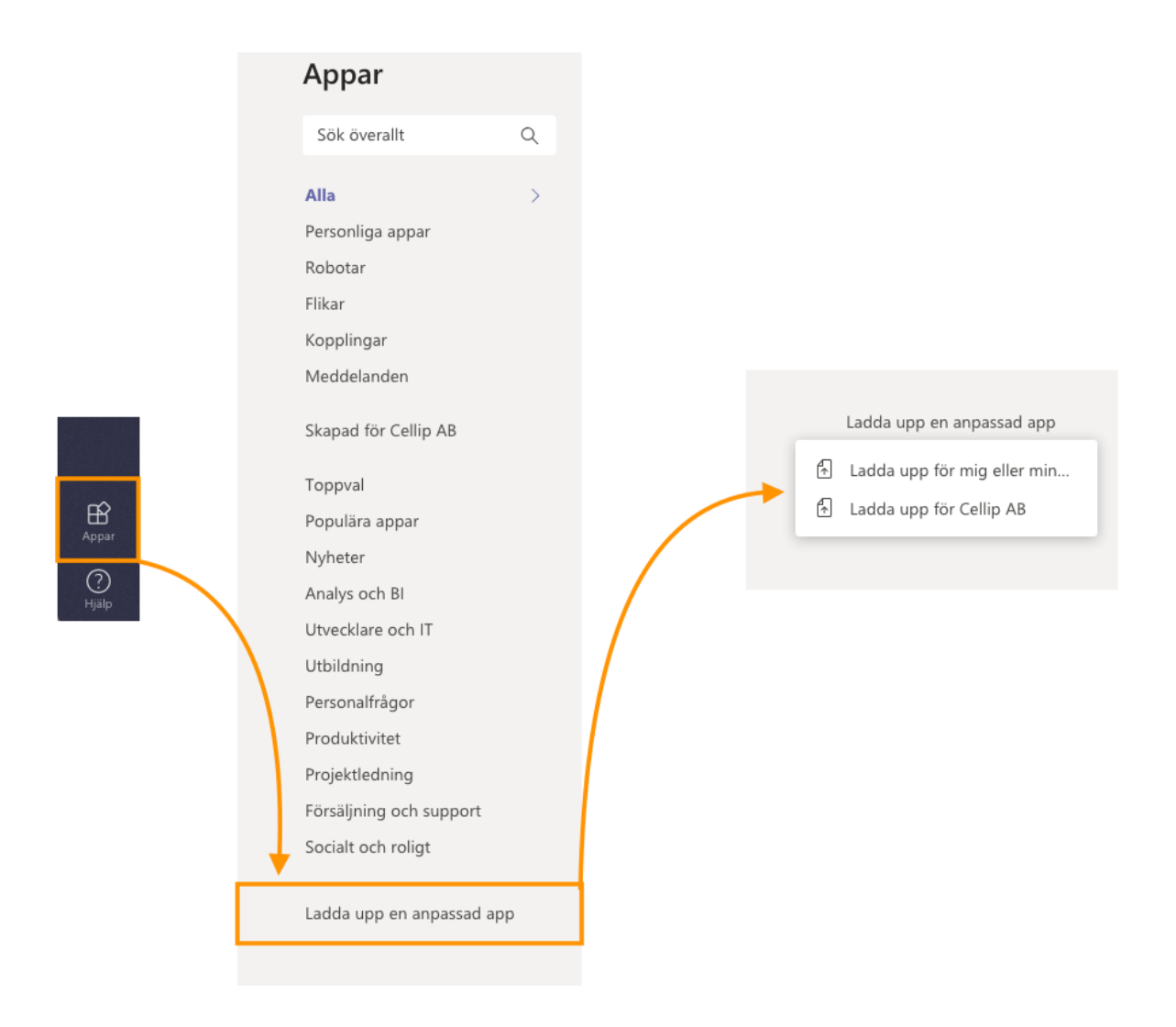

Välj .zip filen för den app du vill installera och följ anvisningarna på skärmen.

#### MICROSOFT TEAMS ADMIN CENTER

#### **INSTALLERA APPAR I TEAMS**

För att ge möjlighet till dina användare att sidoladda eller tillåta de att installera appar kan du behöva göra en förändring i din organisations admin center.

#### Gå till https://admin.microsoft.com/

Klicka dig fram till teams admin center och välj "Teams apps" och "Permission policies".

|          | Microsoft Teams adm      | in cente | r                                                                                                    |
|----------|--------------------------|----------|----------------------------------------------------------------------------------------------------|
|          |                          | ≡        | App permission policies \ Global                                                                                   |
| ଜ        | Dashboard                |          |                                                                                                    |
| දීරි     | Teams                    | $\sim$   | Global                                                                                                    |
| \$       | Devices                  | $\sim$   | Description                                                                                                    |
| ٢        | Locations                | $\sim$   | Missorft anns                                                                                                    |
| දර       | Users                    |          | Choose which Teams apps published by Microsoft or its partners can be installed by your users.                     |
| Ē        | Meetings                 | $\sim$   | ⊘ Allow all apps ∨                                                                                                 |
| Ę        | Messaging policies       |          |                                                                                                    |
| æ        | Teams apps               | ^        | <b>Third party apps</b><br>Choose which Teams apps published by a third party that can be installed by your users. |
|          | Manage apps              |          |                                                                                                    |
|          | Permission policies      |          | • Allow an apps                                                                                                    |
|          | Setup policies           |          | Tenant apps                                                                                                    |
| 6        | Voice                    | $\sim$   | Choose which tenant apps can be installed by your users.                                                           |
| Ş        | Policy packages          |          | ⊘ Allow all apps ∨                                                                                                 |
| <b>.</b> | Analytics & reports      | $\sim$   |                                                                                                    |
| ŝ        | Org-wide settings        | $\sim$   |                                                                                                    |
| ĩ≣       | Planning                 | $\sim$   | Save                                                                                                    |
| S        | Legacy portal            |          |                                                                                                    |
| Ø        | Call quality dashboard 🖸 |          |                                                                                                    |

Ställ in de regler som passar för din organisation om det ska vara alla appar eller de du väljer.

### **INSTALLERA APPAR I TEAMS**

#### CONTACTS

| •••        | < > Q Sök                                   |        |            |                       | Þ | Cellip AB 🗸 - 🥮 |
|------------|---------------------------------------------|--------|------------|-----------------------|---|-----------------|
| Alctivitet | Contacts Contacts Om                        |        |            |                       |   |                 |
| Astrid     | Users                                       |        |            |                       |   | Search          |
| Chatt      | Name                                        |        | Status     | Number                |   |                 |
|            | admin system                                |        | Tilgänglig | 01234562937           |   |                 |
| Team<br>EB | Andreas Adolfsson                           |        | Tilgänglig | 0855801157 0738840840 |   |                 |
| Kalender   | Andreas Idehaag                             |        | Tilgänglig | 0855801071            |   |                 |
| Samtal     | Daniel Fors                                 |        | Tilgänglig | 0855801089            |   |                 |
| Contacts   | Esko Airas                                  |        | Tilgänglig | 0855801037            |   |                 |
| Monitor    | Fredrik Andersson                           |        | Tilgänglig | 0855801065 0738833965 |   |                 |
|            | Jonne Neva                                  |        | Tilgänglig |                       |   |                 |
| Portal     | Moritz Kiewitt                              |        | Möte       | 0855801145            |   |                 |
|            | Per Hubinette                               |        | Tilgängig  | 0855801019 0738833919 |   |                 |
|            | Rickard Arvedal                             |        | Tilgängig  | 0855801075            |   |                 |
|            | Sebastian Broddesson                        |        | Tilgängig  | 0855801076            |   |                 |
|            | Simon Sjödin                                |        | Tilgängig  | 0855801088            |   |                 |
|            | Ted Johansson                               |        | Tilgänglig | 0855801018            |   |                 |
|            | Voicemail Sales_No_Teams                    |        | Tilgängig  |                       |   |                 |
|            | Voicemail_Teams_Queue Voicemail_Teams_Queue |        | Tilgänglig |                       |   | 0               |
|            | Contacts                                    |        |            |                       |   |                 |
| Appar      | Name                                        | Number |            |                       |   |                 |
| ?<br>Hialo | 13                                          |        |            |                       |   |                 |

För att Contacts appen ska fungera bra behöver du ställa in åtkomst för dina användare i portalen för UC2.0.

Gå till din portal och logga in med användare som har administratörs rättigheter. Klicka på "Åtkomst", ändra antingen befintlig grupp för dina användare eller skapa en ny grupp och applicera den också till dina användare.

| Тур                 |       |     |           |         |                |
|---------------------|-------|-----|-----------|---------|----------------|
| Vitlista            |       |     |           |         | Ŧ              |
| Företag             |       |     |           |         | Ja             |
|                     | Skapa | Läs | Uppdatera | Ta bort |                |
| Åtkomsträttigheter  |       |     |           |         | Markera alla   |
| Callback            |       |     |           |         | Markera alla   |
| Mobiltelefoner      |       |     |           |         | Markera alla   |
| Ekonomi: faktura    |       |     |           |         | Markera alla   |
| Exchangeintegration |       |     |           |         | Markera alla   |
| Hotellapp           |       |     |           |         | Markera alla   |
| Loggar              |       |     |           |         | Markera alla   |
| Växel: accounts     |       |     |           |         | Markera alla   |
| SMS                 |       |     |           |         | Avmarkera alla |
| Användare           |       |     |           |         | Markera alla   |
| Wallboard           |       |     |           |         | Markera alla   |
|                     |       |     |           |         |                |

### **INSTALLERA APPAR I TEAMS**

Ge läs rättighet till

- Växel: accounts
- SMS
- Användare
- Wallboard

Wallboard och SMS behövs inte till just Contacts appen men är bra till appar som Astrid och kommande app Monitor.

Installera appen i din teams klient och logga in med e-postadress och lösenord, samma inloggningsuppgifter som du har till portalen och Communicator.

#### PORTAL

| •••                    |                      | < > Q Sök                     |                      |                 |                             |              |     |              |            |           |                      |          | ß              |          | Cel                  | ip AB 🖌 👷 |
|------------------------|----------------------|-------------------------------|----------------------|-----------------|-----------------------------|--------------|-----|--------------|------------|-----------|----------------------|----------|----------------|----------|----------------------|-----------|
| Aktivitet              | Portal Portal Om     |                               |                      |                 |                             |              |     |              |            |           |                      |          |                |          |                      |           |
| ( <u>A</u> )<br>Astrid | cellip               | ,                             | Användare            |                 |                             | Företag      |     |              | ٩          |           |                      |          | ÷              | 🛎 🤏 Fi   | redrik Ande          | rsson 🌣   |
| Chatt                  | Användare            |                               | DRIFT / Fredrik      | Andersson (jag) |                             | 7            |     |              |            |           |                      |          |                |          |                      |           |
|                        | Användare            |                               |                      |                 |                             |              |     |              |            |           |                      |          |                |          |                      |           |
|                        | Översikt             |                               | Fredrik And          | ersson          |                             |              | Ne  | riaddningar  |            |           |                      |          |                |          |                      | - 11      |
| Kalender               | Contraction Profiler | $\mathbf{r}$                  | Cellip Teams i drift |                 |                             |              | M   | ac-softphone | 2          |           |                      |          |                |          |                      | - 11      |
| <b>L</b><br>Samtal     | ② Samtal             | Aktiv profil                  |                      | Tillgänglig     | Sch                         | remaläggare  | An  | droid-app    |            |           |                      |          |                |          |                      | - 11      |
|                        | Kontakter            | Nummerpre                     | sentation            | Som profil      |                             |              | iPt | hone-app     |            |           |                      |          |                |          |                      |           |
| Contacts               | ↓1 Nummer            |                               |                      |                 |                             |              |     |              |            |           |                      |          |                |          |                      |           |
| Monitor                | Röstmeddelanden      |                               |                      |                 |                             |              |     |              |            |           |                      |          |                |          |                      |           |
|                        | 🔮 Inspelningar       | Enheter                       |                      |                 |                             |              | Sa  | mtal         |            |           |                      |          |                |          |                      |           |
| Portal                 | 📞 Enheter            | Etikett                       | Linje                | DND             | Samtal väntar               | Status       |     | Från         | тіш        | Användare | Kontakt              | Längd    | Datum          | Tid      | Lägg till<br>kontakt | Ring      |
|                        | Q Chatt              | Mobile Mex                    | 1                    | Nej             | Ja                          | Ledig        |     | 0855801065   | 020121314  |           | Test från Web        | 00:00:05 | 2020-          | 08:00:34 |                      |           |
|                        | SMS SMS              | Unified Communicator          | 1                    | Nej             | Ja                          | Otillainglia |     |              |            |           | 2<br>Test från       |          | 02-14          |          |                      | _         |
|                        | Inkommande kösamtal  |                               |                      |                 |                             |              |     | 0855801065   | 0855801065 |           | WebLink              | 00:00:01 | 02-13          | 11:54:27 |                      | e.        |
|                        | Kömonitor            |                               |                      |                 |                             |              |     | 0855801065   | 0855801065 |           | Test från<br>WebLink | 00:00:06 | 2020-<br>02-13 | 11:54:04 |                      | с. —      |
|                        | Köhistorik           |                               |                      |                 |                             |              |     | 0737272415   | 0855801065 |           | Test från            | 00:00:05 | 2020-          | 11:29:50 |                      |           |
|                        | Loggar               |                               |                      |                 |                             |              |     | 0101212410   | 0000001000 |           | WebLink              | 00.00.00 | 02-13          | 11120.00 |                      |           |
|                        | Sessioner            |                               |                      |                 |                             |              |     | 0737272415   | 0855801065 |           | WebLink              | 00:00:09 | 2020-<br>02-13 | 11:27:03 |                      | C.        |
|                        |                      |                               |                      |                 |                             |              |     |              |            |           |                      |          |                |          |                      | _         |
|                        |                      | Mahilas                       |                      |                 |                             |              | _   |              |            |           |                      |          |                |          |                      | _         |
|                        |                      | NIODIIEI                      |                      |                 |                             | Tonun        |     |              |            |           |                      |          |                |          |                      | - 1       |
| Appar                  |                      | Namn Nummer                   | SIM-nummer           | Tillagd PIN     | /PUK Datatopup              | history      |     |              |            |           |                      |          |                |          |                      |           |
| (?)<br>НуШр            |                      | Fredrik 46738833<br>Andersson | 965 98017000001288   | 2020-<br>01-21  | *1 G8 *3 G8<br>+5 G8 +10 G8 | I ≡ ✓        |     |              |            |           |                      |          |                |          |                      |           |

Sidolada och installera appen enligt anvisningarna i teams. Logga sedan in med de uppgifter du har för portalen på webben eller communicatorn.

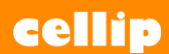

## **INSTALLERA APPAR I TEAMS**

| M/REC                 | <b>VM/Rec</b> vo | icemail Record | lings Om   |          |                        |                        |                |             |
|-----------------------|------------------|----------------|------------|----------|------------------------|------------------------|----------------|-------------|
| Chatt                 | Inspelningar     |                | E-bt-lib   |          |                        |                        |                |             |
| Feam<br>Ender         | Datum Fallar     | nde Stigande   | Fritextsök | Filtrera | I                      |                        |                |             |
| amtal                 | Nummer           | Namn           | Användare  | Kontakt  | Tillagd                | Längd                  | Lyssna Ladda r | ner Tabort  |
| 1 intacts             | 0737272415       |                |            |          | 2020-05-29 14:13:03    | 10                     | ۵              | ×           |
| ()<br>strid           | 0737272415       |                |            |          | 2020-05-29 14:09:49    | 26                     | ۵.             | ×           |
| ହି<br>//Rec           |                  |                |            |          | Rader per sida<br>25 * | Sida<br>1 <sup>▼</sup> | « < 1 - 2 av 2 | > >>        |
|                       |                  |                |            |          |                        |                        |                |             |
|                       |                  |                |            |          |                        |                        |                |             |
| ppar (                | 0:09             |                |            | 1.       | 4586940                |                        |                | 0:10 🗙      |
| ?<br><sub>ijālp</sub> |                  |                |            |          | <b>II</b> →            |                        |                | <b>4</b> 0) |

Efter installation loggar du in med dina användaruppgifter till portalen. Välj någon av tabbarna överst i appen för att välja vilken typ av dina ljudfiler du vill komma åt.

## **INSTALLERA APPAR I TEAMS**

#### MONITOR

| •••                        |                                   | < > Q, sök       |                        |                          | e e                                                                              | Cellip AB 🤔 🥷 |
|----------------------------|-----------------------------------|------------------|------------------------|--------------------------|----------------------------------------------------------------------------------|---------------|
| Aktivitet                  | H Monitor Monitor Set             | tings Om         |                        |                          |                                                                                  |               |
| Chatt                      | Sales (200)                       |                  |                        |                          |                                                                                  | <b>⊕</b> ×    |
| Team<br>Kalender<br>Astrid | Kömedlemmar<br>tillg./tot.<br>2/4 | Samtal i kö<br>0 | Medelväntetid<br>00:32 | Samtal besv./tot.<br>1/3 | Kömedlemmar<br>Andreas Adolfsson<br>Daniel Fors<br>Simon Sjödin<br>Per Hubinette | Samtal i kö   |
| د<br>Samtal                | Teams Sales (201)                 |                  |                        |                          |                                                                                  | ⊕ ×           |
| Contacts                   | Kömedlemmar<br>tillg./tot.<br>1/3 | Samtal i kö<br>0 | Medelväntetid<br>00:00 | Samtal besv./tot.<br>0/0 | Kömedlemmar<br>© Esko Airas<br>© Andreas Adolfsson<br>© Per Hubinette            | Samtal i kö   |
| Filer                      |                                   |                  |                        |                          |                                                                                  |               |
| B<br>Appar                 |                                   |                  |                        |                          |                                                                                  |               |

Installera och logga in med dina inloggningsdetaljer för telefonisystemet, du får då välja vilken wallboard du vill bevaka i din monitor app.

För att skapa en wallbord använder du portalen eller besöker websidan för ditt telefonisystem.

#### ASTRID

| •••          | < > Q, Sök                     |                                                                        |             | Cellip AB ~ 🧐 |  |
|--------------|--------------------------------|------------------------------------------------------------------------|-------------|---------------|--|
| Aktivitet    | Astrid Chatt Help Dashboard Om |                                                                        |             |               |  |
| Astrid       | <br>()                         | Astrid 01-22 07:56                                                     |             |               |  |
|              |                                | Klicka för att logga in                                                |             |               |  |
|              |                                | Logga in                                                               |             |               |  |
| Team         |                                | Woohoo, du är inloggad!                                                |             |               |  |
| Kalender     |                                | Här kommer dina nya val. Självklart kan du be mig om hjälp med dessa!  |             |               |  |
| Samtal       |                                | Skicka SMS Ställ in avsändare                                          |             |               |  |
| Contacts     |                                | Hantera svarsgrupper Ändra hänvisningsstatus                           |             |               |  |
| Monitor      |                                | Förstör nyckel                                                         |             |               |  |
| es<br>Portal |                                |                                                                        | 01-22 08:00 |               |  |
|              |                                |                                                                        | surf        |               |  |
|              | 🐼                              | Astrid 01-22 08:00                                                     |             |               |  |
|              |                                | Fredrik Andersson - +46738833965                                       |             |               |  |
|              |                                | Du har använt NaN GB av dina NaN GB. Vill du fylla på med<br>mer data? |             |               |  |
|              |                                | Topups                                                                 |             |               |  |
|              |                                |                                                                        |             |               |  |
|              |                                | 1 GB - 49 kr 3 GB - 99 kr 5 GB - 129 kr                                |             |               |  |
|              |                                | 10 00 ° 22 9 M                                                         |             |               |  |
| B            |                                |                                                                        |             |               |  |
| ()           |                                | Skriv dina frågor här                                                  | 6           |               |  |
| Hjälp        |                                |                                                                        |             |               |  |

Cellip AB | Ölandsgatan 42 | 116 63 Stockholm | 020-12 13 14 | www.cellip.com

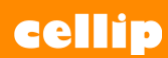

**INSTALLERA APPAR I TEAMS** 

Läs mer om Astrid I separate manual.

- https://www.cellip.com/sv/documents/install\_teams\_bot\_astrid.pdf
- https://www.cellip.com/sv/documents/astrid\_userguide\_eng.pdf
- https://www.cellip.com/sv/documents/astrid\_userguide.pdf